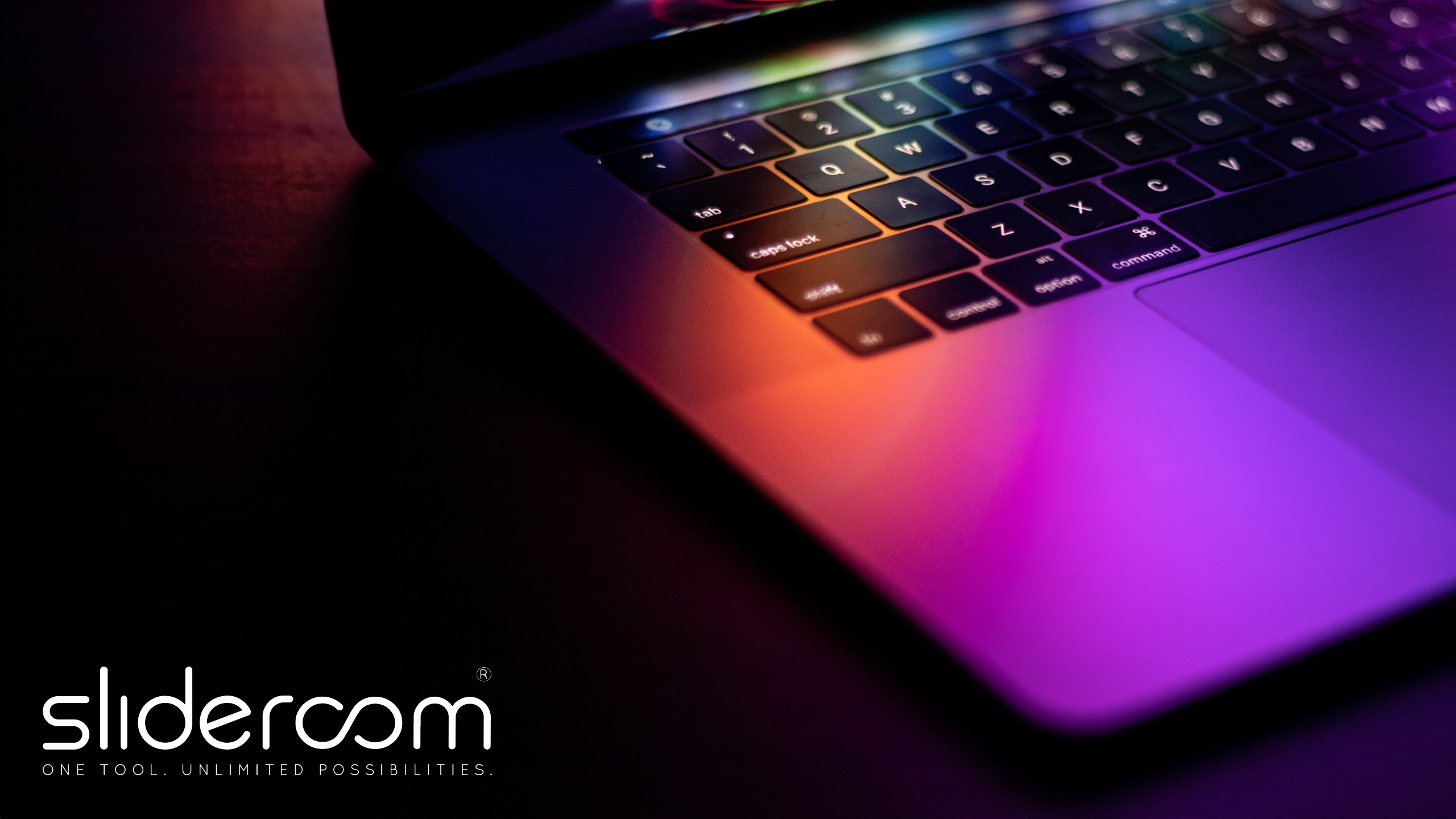

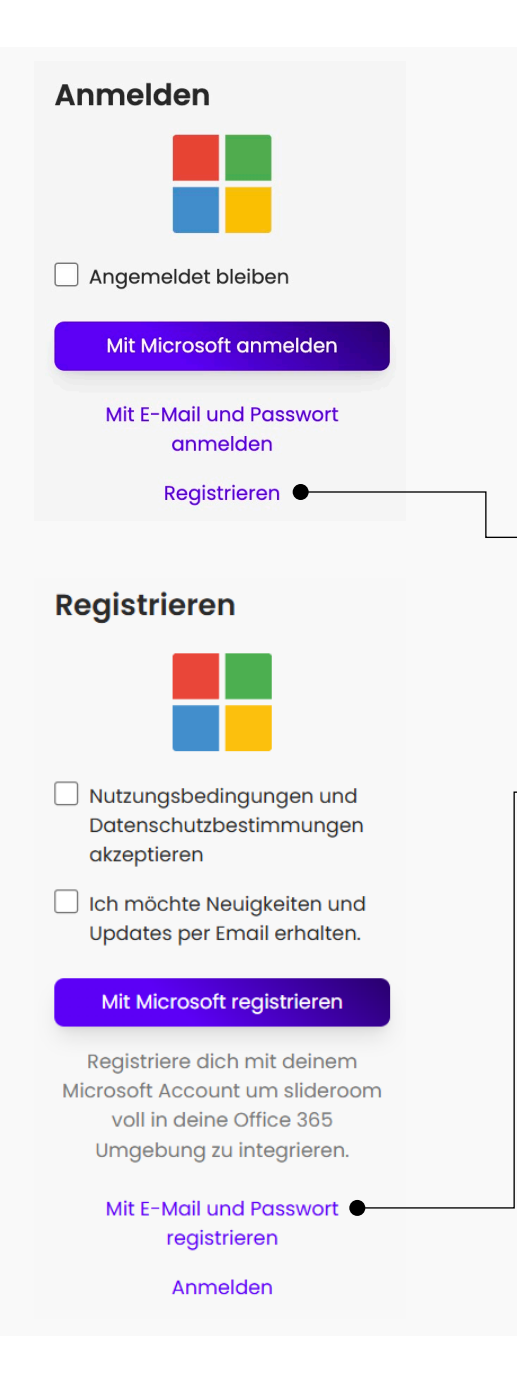

## REGISTRIERUNG

Eine Registrierung bei slideroom<sup>®</sup> ist entweder via E-Mail Adresse und Passwort möglich oder direkt mit Ihrem Microsoft-Account via Single Sign-On (SSO).

Im Folgenden finden Sie eine Kurzanleitung für beide Anmeldeoptionen. **Die Registrierung und Anmeldung ist unkompliziert und schnell.** 

Wählen Sie für beide Wege im Anmeldefenster zunächst "**Registrieren**" aus.

## Option #01: Anmeldung mit E-Mail und Passwort

1. Wählen Sie auf dem Folgefenster "Mit E-Mail und Passwort registrieren" aus.

 Registrieren Sie sich unter Verwendung Ihrer E-Mail Adresse und Vergabe eines persönlichen Passwortes. Anschließend erhalten Sie eine E-Mail mit einem Bestätigungscode. Mit diesem Code können Sie Ihren neuen Account verifizieren und die Anmeldung abschließen.

#### Registrieren Nutzungsbedingungen und Datenschutzbestimmungen akzeptieren Ich möchte Neuigkeiten und Updates per Email erhalten. Mit Microsoft registrieren Registriere dich mit deinem Microsoft Account um slideroom voll in deine Office 365 Umgebung zu integrieren. Mit E-Mail und Passwort registrieren Anmelden Microsoft Ihr.name@ihre-domain.de Angeforderte Berechtigungen Slideroom Dev nicht überprüft Diese Anwendung wird nicht von Microsoft oder Ihrer Organisation veröffentlicht. Diese App benötigt folgende Berechtigungen: Sie anmelden und Ihr Profil lesen V Zugriff auf Daten beibehalten, für die Sie Zugriff erteilt haben Durch Akzeptieren dieser Berechtigungen erlauben Sie dieser App, Ihre Daten gemäß den Vertragsbedingungen und den Datenschutzbestimmungen zu verwenden. Der Herausgeber hat keine Links zu seinen Bedingungen angegeben. Unter https://myapps.microsoft.com können Sie diese Berechtigungen ändern. Details anzeigen Wirkt diese App verdächtig? Hier melden

Abbrechen

Akzeptieren

### Option #02: Anmeldung via Microsoft OAuth2 SSO

Alternativ zur Registrierung mit E-Mail und Passwort, können Sie sich auch direkt mit Ihrem Microsoft-Konto bei slideroom<sup>®</sup> anmelden:

1. Wählen Sie auf der Registrierungs-Seite "Mit Microsoft registrieren" aus.

- 2. Melden Sie sich mit dem **gewünschten Microsoft-Account** bei Microsoft an.
- 3. Erteilen Sie slideroom<sup>®</sup> die **Berechtigung**, um SSO nutzen zu können, in dem Sie auf "**Akzeptieren**" klicken. Anschließend werden Sie als Nutzer automatisch angemeldet.

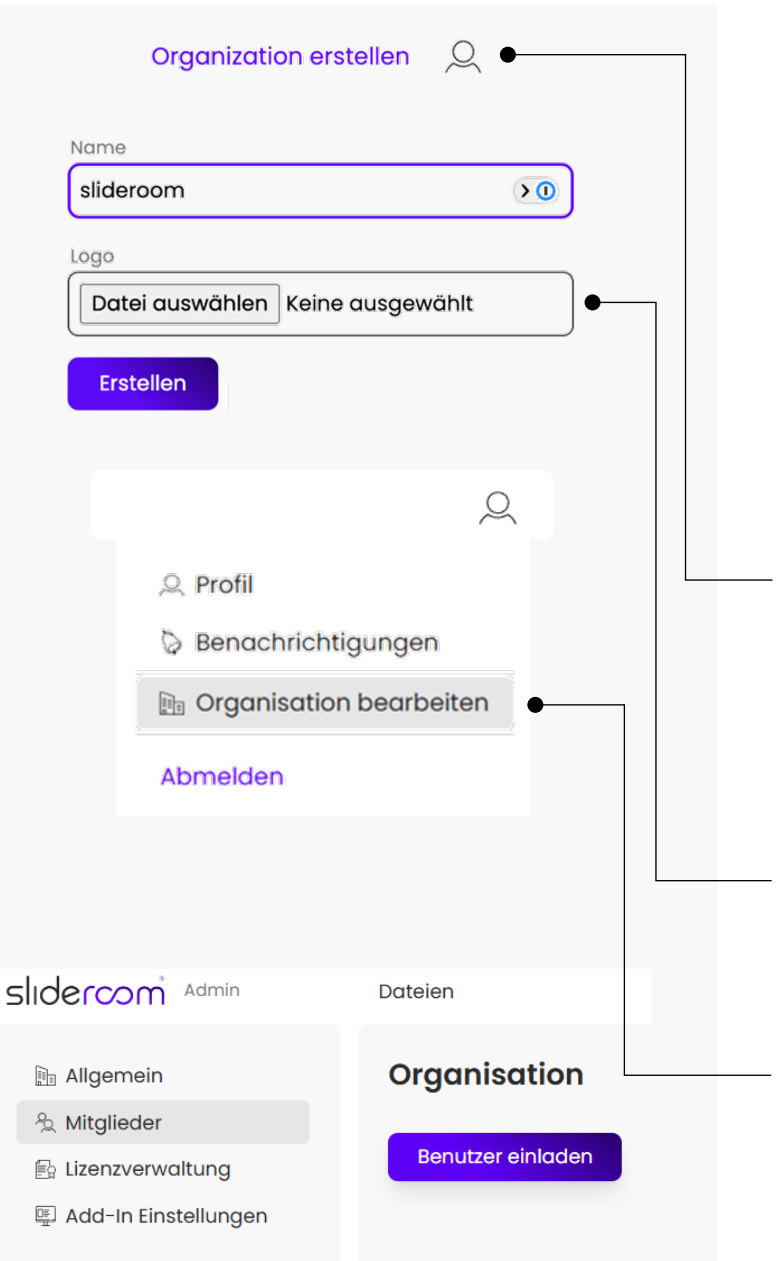

# **ERSTELLEN EINER ORGANISATION**

Als Administrator haben Sie auf der Admin-Oberfläche **app.slideroom.de** zwei Möglichkeiten, um eine Organisation in slideroom<sup>®</sup> zu erstellen:

1. Manuell (ohne Synchronisierung mit Microsoft Azure)

2. Über eine Synchronisierung mit Microsoft Azure (mit oder ohne Gruppeneinschränkung)

Wählen Sie für beide Wege zunächst "Organisation erstellen" aus.

## Option #01: Manuell

- Geben Sie den Namen der Organisation in das Eingabefeld ein und laden Sie wenn gewünscht – ein Logo dazu hoch. Wählen Sie anschließend die Schaltfläche "**Erstellen**" aus.
- 2. Über "**Organisation bearbeiten**" können Sie im Bereich "**Mitglieder**" Benutzer zu Ihrer Organisation einladen, in dem Sie die E-Mail Adressen der gewünschten User eingeben und auf "**Einladen**" klicken.

#### Organisation erstellen

Autorisieren Sie slideroom, die Organisation aus Entra ID zu nutzen und die Synchronisation der Organisationsdaten zu ermöglichen.

Mit Azure Entra ID synchronisieren

#### Microsoft

Ihr.administrator@ihre-domain.de

Angeforderte Berechtigungen Für Ihre Organisation überprüfen

### Slideroom Dev

#### Diese Anwendung wird nicht von Microsoft oder Ihrer Organisation veröffentlicht.

Diese App benötigt folgende Berechtigungen:

- Anmelden und Benutzerprofil lesen
- ✓ Alle Gruppen lesen
- Read organization information
- $\checkmark$  Read all users' basic profiles

Wenn Sie zustimmen, erhält diese App Zugriff auf die angegebenen Ressourcen für alle Benutzer in Ihrer Organisation. Niemand sonst wird zur Überprüfung dieser Berechtigungen aufgefordert.

Durch Akzeptieren dieser Berechtigungen erlauben Sie dieser App, Ihre Daten gemäß den Vertragsbedingungen und den Datenschutzbestimmungen zu verwenden. Der Herausgeber hat keine Links zu seinen Bedingungen angegeben. Unter https://myapps.microsoft.com können Sie diese Berechtigungen ändern. Details anzeigen

Abbrechen

Akzeptieren

Wirkt diese App verdächtig? Hier melden

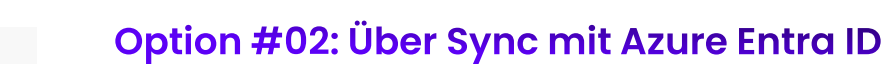

## 1. Auf die Schaltfläche "Mit Azure Entra ID synchronisieren" klicken.

- Zur Einrichtung der Synchronisation sollte ein Azure Admin verwendet werden.
  Für den Fall, dass der Benutzer selbst kein Administrator ist, kann er die Erstellung der Organisation auch überspringen – ein Administrator kann slideroom<sup>®</sup> dann in Azure berechtigen. Um die Synchronisation nachträglich einzustellen, benötigt man zudem die Tenant-ID des Azure-Verzeichnisses der Organisation. Dieses kann der Azure Administrator bereitstellen.
- 3. Der Admin muss slideroom<sup>®</sup> das Recht erteilen, die notwendigen Informationen lesen zu können.
- 4. Wird keine Gruppe spezifiziert, werden alle Benutzer aus dem Azure Entra ID-Verzeichnis, das synchronisiert wird, in slideroom<sup>®</sup> übertragen. Ein Azure-Administrator kann aber auch eine Gruppe erstellen und nur diese übertragen lassen, um den Zugriff auf slideroom<sup>®</sup> einzuschränken.
- 5. Damit ist die Organisation eingerichtet und einsatzbereit: alle Benutzer der Gruppe oder alle Benutzer der Organisation wurden korrekt übernommen.

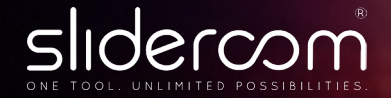

## Wir freuen uns auf Sie!

Unser Team von slideroom<sup>®</sup> ist bei Fragen oder Problemen persönlich für Sie erreichbar.

Schauen Sie auch gerne vorab in den FAQ auf unserer Internetseite <u>slideroom.de/support</u> nach, ob es bereits eine Lösung zu Ihrem Anliegen gibt. - ----

P

Q

0

+

S

~~~~

5

2

Support per E-Mail:info@slideroom.deTelefonischer Support:+49 7221 94 47 882(Montag bis Freitag von 09:00 – 16:00 Uhr)